# Opret dig selv som bruger på Ansøgningsportalen

Hvis du ikke har en brugerkonto hos SDU eller ikke har/kan få en NemID-konto, kan du oprette dig som bruger af Ansøgningsportalen og få et login herigennem.

1. Hvis du søger ind på uddannelse, hvor undervisningssproget er dansk, er det vigtigt, at du vælger dansk som kommunikationssprog inden du inden du opretter dig selv som bruger på Ansøgningsportalen. Dette sikrer dig, at kommunikationssproget er dansk og at du får de korrekte informationer undervejs i ansøgningsprocessen. Det gør du ved at klikke på det danske flag, som du finder i øverste venstre hjørne, hvis du havnet på den engelske velkomstside på Ansøgningsportalen. Dit skærmbillede skal herefter vise den danske tekst:

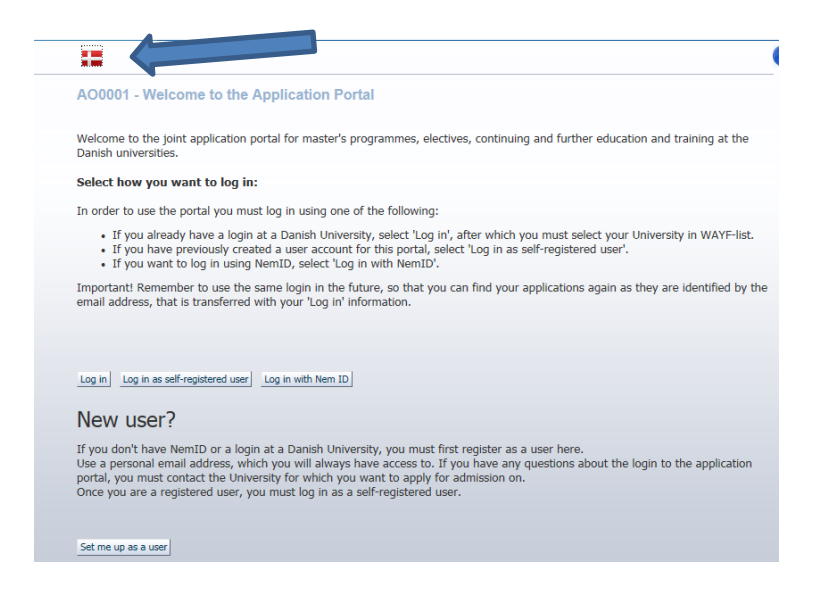

- 2. Herefter vælger du at oprette dig som bruger, skal du vælge knappen Opret mig som bruger på velkomstsiden.
- 3. Når du har klikket på knappen, bliver du sendt videre til Selvregistreringssiden Ansøgningsportalen.

Hvis du har et dansk cpr-nummer, skal du udfylde følgende felter og klikke på opret:

| * For/Mellemnavne                      |                                 |          |                                                |                                            |  |
|----------------------------------------|---------------------------------|----------|------------------------------------------------|--------------------------------------------|--|
| * Efternavn                            |                                 |          |                                                |                                            |  |
| * Statsborgerskab                      |                                 |          | ~                                              |                                            |  |
| * Email                                |                                 |          |                                                |                                            |  |
| Dokumentation for identitet            |                                 | Gennemse | <b>Følgende filtype</b><br>doc , docx , jpeg , | e <b>r er tilladt</b><br>, jpg , odt , pdf |  |
| 10kument                               | Kilda                           |          | Unloaded dato                                  |                                            |  |
|                                        | Nide                            |          |                                                |                                            |  |
|                                        |                                 |          |                                                |                                            |  |
| Dansk CPR-nummer ) Jeg                 | har ikke noget dansk CPR-nummer | r        |                                                |                                            |  |
| Dansk CPR-nummer  Jeg Dansk CPR-nummer | har ikke noget dansk CPR-nummer | r        |                                                |                                            |  |

Hvis du ikke har et dansk cpr-nummer, skal du udfylder følgende felter og klikke på opret

| AO0002 - Selvro                                      | egistrering                     |                                                   |                                                                      |                                 |
|------------------------------------------------------|---------------------------------|---------------------------------------------------|----------------------------------------------------------------------|---------------------------------|
| * For/Mellemnavne                                    |                                 |                                                   |                                                                      |                                 |
| * Efternavn                                          |                                 |                                                   |                                                                      |                                 |
| * Statsborgerskab                                    |                                 |                                                   | ~                                                                    |                                 |
| * Email                                              |                                 |                                                   |                                                                      |                                 |
| Dokumentation for identitet                          |                                 | Gennemse                                          | Følgende filtyper e                                                  | <b>r tilladt</b><br>g, odt, pdf |
| Dokument                                             | Kilde                           |                                                   | Uploaded dato                                                        |                                 |
| O Dansk CPR-nummer  Jeg H<br>* Fødselsdato<br>* Køn  | nar ikke noget dansk CPR-nummer |                                                   |                                                                      |                                 |
| Nationalt-id                                         |                                 |                                                   |                                                                      |                                 |
| Nationalt-id<br>* Adresse                            |                                 |                                                   |                                                                      |                                 |
| * Adresse<br>* Land                                  |                                 |                                                   | V                                                                    |                                 |
| Nationalt-id<br>* Adresse<br>* Land<br>Postnr.<br>By | Q                               | Hvis du ikke k<br>i listen, venligs<br>og by her  | ▼<br>an finde dit postnr * p <sub>o</sub><br>st indtast postnr. * By | stnr.                           |
| Nationalt-id<br>* Adresse<br>* Land<br>Postnr.<br>By |                                 | Hvis du ikke k<br>i listen, venlig:<br>og by her: | ■<br>an finde dit postnr * po<br>st indtast postnr. * By             | stnr.                           |

4. Du vil få en kvittering på skærmen, hvor du skal klikke på OK – herefter bliver der sendt en aktiveringsmail til din mailadresse:

| En mail med link til aktivering af din brugerkonto | er blevet sendt. Din identitet vil blive valideret senere |
|----------------------------------------------------|-----------------------------------------------------------|
|                                                    | Ok                                                        |
|                                                    |                                                           |

5. Åben din mailkonto, og klik på aktiveringsmailen. Den kommer fra "no-reply@ufm.dk". Vi har desværre oplevet, at nogle mails herfra i spammail/uønskede mails. Hvis du ikke modtager aktiveringsmailen efter få minutter, så er det en god ide at tjekke i spammail/uønskede mails:

no-reply@ufm.dk Aktivering af din konto på Uddannelsesministeriets IT

6. Læs aktiveringsmailen grundigt igennem:

Kære Jacob,

Velkommen til Uddannelsesministeriets IT.

Følg linket nedenfor for at aktivere din nye konto.

 $\label{eq:https://dans-test.stads.dk/SelfUserRegistration/faces/NewPassword.jspx? pswtoken=YfHrne1qahmRGtPolB5zmoOjresWaaYAdMDzROdHS&pURLBrowserLanguage=da$ 

NB! Linket udløber om 30 dage.

7. Klik på aktiveringslinket og en side, hvor du kan oprette din adgangskode vises. Indtast din adgangskode og klik på Ok:

# AO0005 - Ny adgangskode

| Emailadresse<br>*Ny adgangskode |    |
|---------------------------------|----|
| * Gentast adgangskode           |    |
|                                 | Ok |

8. Du får nu en bekræftelse på, at din adgangskode er ændret/oprettet. Her klikker du også på ok for at blive sendt videre til login-siden WAYF:

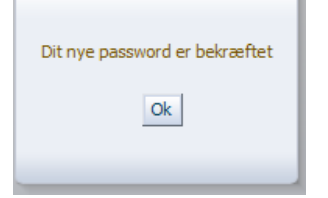

9. Herefter viderestilles du direkte til din personlige startside.

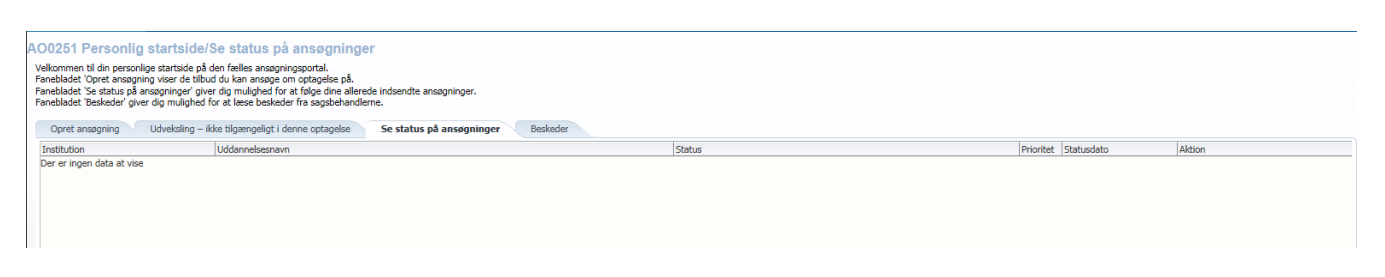

## Login på Ansøgningsportalen som selvoprettet bruger

Når du har oprettet en konto i Ansøgningsportalen og har valgt et kodeord, kan tilgå systemet enten via nedenstående link eller via et link i en af de mails du modtager, når du har sendt en ansøgning.

https://dans.stads.dk/SelfUserRegistration/faces/WelcomePage.jspx

Når du logger på, skal du gøre følgende:

Klik på linket (enten i mailen eller linket ovenfor)
Følgende side fremkommer:

| Velkor<br>danski                    | amen til den fælles ansøgningsportal for kandidatuddannelser, tilvalg, efter – og videreuddannelse ve<br>a universiteter.                                                                                                    |
|-------------------------------------|----------------------------------------------------------------------------------------------------|
| Vælg                                | hvordan du vil logge ind:                                                                                                    |
| For at                              | benytte portalen skal du logge ind på en af disse måder:                                                                                                    |
| •                                   | Hvis du allerede har et login ved et dansk universitet, skal du vælge 'Log ind', hvorefter du skal vælg                                                                                                    |
| •                                   | Hvis du tidligere har oprettet dig som bruger på denne portal skal du vælge 'Log ind som selvoprette<br>bruger'.                                                                                                    |
| •                                   | Hvis du vil anvende NemID til log ind skal du vælge 'Log ind med NemID'.                                                                                                    |
| Vigtigt<br>fra dei                  | ! Husk at benytte samme log ind fremover, <del>as du</del> kan genfinde dine ansøgninger, da de er identificer<br>1 mail-adresse, der ovarføres med dine 'Log ind' oplysninger.                                                                                                    |
| Log ind                             | Log ind som selvoprettet bruger Log ind med NemID                                                                                                    |
| Nv                                  | bruger?                                                                                                    |
| Hvis d<br>Brug e<br>Ansøg<br>Når du | u ikke har NemID eller et login ved et dansk universitet, skal du først oprette dig som bruger her.<br>in personlig mailadresse, som du altid vil have adgang til. Har du spørgsmål omkring login til<br>ningsportalen skal du kontakte det universitet, som du ønsker at søge optagelse på.<br>i er oprettet som bruger, skal du logge ind som selvoprettet bruger. |
| Opret                               | nig som bruger                                                                                                    |

- 2. Klik på
- 3. For at komme frem til din side i Ansøgningsportalen, skal du indtaste mailadresse og kodeord i skærmbilledet

#### Indtast E-mailadresse og adgangskode

En web-tjeneste har bedt om at du tilkendegiver dig. Det betyder, at du skal indtaste din E-mailadresse og kodeord herunder

| R | E-mailadresse | ]       |
|---|---------------|---------|
| M | Kodeord       | Log ind |

#### Hjælp! Jeg har glemt min adgangskode

Klik på knappen for at aktivere at tjenesten giver dig en ny adgangskode Glemt adgangskode?

### $\ge$